# 智控云平台 WEB 端 用户操作手册

目录

| 1 | 注册. |                      | 1   |
|---|-----|----------------------|-----|
| 2 | 登录. |                      | 2   |
| 3 | 人事權 | 当案管理                 | . 4 |
|   | 3.1 | 员工档案库                | . 4 |
|   |     | ● 新建员工档案             | . 4 |
|   |     | ● 编辑员工档案             | . 6 |
|   |     | ● 批量导入操作             | . 6 |
|   |     | ● 离职操作               | . 7 |
|   |     | ● 开通/禁用 APP          | .7  |
|   |     | ● 批量离职/开通 APP/下发到考勤机 | . 8 |
|   | 3.2 | 离职档案库                | . 8 |
|   |     | ● 撤销离职               | . 8 |
|   |     | ● 删除                 | . 8 |
| 4 | 人员考 | 考勤管理                 | . 9 |
|   | 4.1 | 员工排班管理               | . 9 |
|   |     | ● 部门排班               | . 9 |
|   |     | ● 员工排班               | . 9 |
|   |     | ● 批量排班/清空排班          | 10  |
|   | 4.2 | 签卡记录管理               | 10  |
|   |     | ● 月视图                | 10  |
|   |     | ● 日视图                | 11  |
|   |     | ● 列表视图               | 11  |
|   |     | ● 云签到记录              | 12  |
|   | 4.3 | 补签登记管理               | 12  |
|   | 4.4 | 请假/出差管理              | 13  |
|   | 4.5 | 考勤报表管理               | 14  |
|   |     | ● 报表生成               | 14  |
|   |     | ● 员工日报表              | 15  |
| 5 | 对讲管 | 管理                   | 15  |
|   | 5.1 | 室内机管理                | 15  |
|   | 5.2 | 开启可视对讲               | 16  |
|   | 5.3 | 权限设置                 | 18  |
|   | 5.4 | 抓拍记录                 | 18  |
|   | 5.5 | 操作日志                 | 18  |
| 6 | 电梯挡 | 空制                   | 19  |
|   | 6.1 | 楼层设置                 | 19  |
| 7 | 系统耳 | 力能设置                 | 20  |
|   | 7.1 | 考勤设备管理               | 20  |
|   | 7.2 | 考勤参数配置               | 21  |
|   |     | ● 考勤参数配置             | 22  |
|   |     | ● 请假类型配置             | 22  |
|   |     | ● 休假事由配置             | 22  |
|   |     | ● 补签类型配置             | 23  |

|     | ● 出差事由配置 |  |
|-----|----------|--|
| 7.3 | 公司信息设置   |  |
| 7.4 | 组织结构管理   |  |
| 7.5 | 用户账号管理   |  |
| 7.6 | 考勤月份管理   |  |

## 1 注册

在浏览器地址栏中输入网址 https://www.yunatt.com,进入智控云平台登陆页面,在页面 右下角点击【注册新账号】,进入账号注册页面。

| 系统登录 |       |
|------|-------|
| 手机号码 |       |
| 密码   |       |
| ₹    | 録     |
| 忘记密码 | 注册新公司 |
|      |       |

填写手机号码通过点击【发送认证码】,获取短信认证码,字段内容填写完毕之后,点

击页面右下角的【注册】按钮,进入账号注册等待页面,注册成功之后自动跳转到平台首页。

| 企业注册      | }     |
|-----------|-------|
| 企业名称      |       |
| 企业简称      |       |
| 姓名        |       |
| 手机号码(登录名) |       |
| 短信验证码     | 获取验证码 |
| 设置你的登录密码  |       |
| 企业邮箱      |       |
| 注册        |       |
| 经存在账号,请登录 |       |

# 2 登录

在浏览器地址栏中输入网址 https://www.yunatt.com,进入平台登录界面,管理员账号为 注册时填写的手机号码,除管理员账号是在注册时自动生成外,企业中其他使用者的账号均 由管理员统一创建,使用者自己无需再进行注册,直接向企业管理员索取账号即可。

| 智控云平台             |           |                   |  |
|-------------------|-----------|-------------------|--|
|                   | 系统登录      |                   |  |
| Aller May May May | 手机号码密码    |                   |  |
|                   | ₹<br>忘记密码 | <b>录</b><br>注册新公司 |  |
|                   |           |                   |  |

登录成功进入平台首页,首页由菜单栏、人事异动记录、今日未签到人员、本月考勤统 计组成。

▶ 菜单栏

快速入口:登记云考勤机、新员工入职、考勤签卡记录、考勤报表 模块列表:人事档案管理、人员考勤管理、系统功能设置

▶ 人事异动记录:显示企业员工入职、离职等异动情况

- > 状态:显示企业本月入职、本月离职、在职人数、本月请假、本月出差/休假、今日签 到的员工人数
- ▶ 今日未签到人员:显示企业今日在规定时间内未签到的员工
- 本月考勤统计:统计本月的员工请假天数、旷工天数、迟到次数、早退次数、出差天数 总和

| 人员异动记录             | <b>營</b> 今日人                                       | 员信息    |               |       |    |      |   |
|--------------------|----------------------------------------------------|--------|---------------|-------|----|------|---|
| 018-10-15<br>李四 入职 |                                                    | ■ 请假人数 | 出差人数<br>未签到人数 | 休假    | 人数 | 签到人者 | Ż |
|                    |                                                    |        |               |       |    |      |   |
|                    |                                                    |        |               |       |    |      |   |
|                    | 督本月考                                               | 勤统计    |               |       |    |      |   |
|                    | 營本月考                                               | 勤统计    | <b>т</b>      | 月考核统计 |    |      |   |
|                    | 警本月考<br>20<br>18                                   | 勤统计    | <b>本</b> 月    | 月考核统计 |    |      |   |
|                    | 20<br>18<br>1.6<br>1.4<br>1.2                      | 勤统计    | <b>م</b>      | 月考核统计 |    |      |   |
|                    | 20<br>18<br>16<br>14<br>12<br>10<br>08<br>8<br>6   | 勤统计    | <b>—</b> Ф.   | 月考核统计 |    |      |   |
|                    | 20<br>18<br>16<br>14<br>12<br>10<br>08<br>06<br>04 | 勤统计    | <b>Φ</b>      | 月考核统计 | 1  |      |   |

- 3 人事档案管理
  - 3.1 员工档案库
    - 新建员工档案

人事档案管理>员工档案库,点击页面右上角的

新员工入职

进入新员工档案登

记页面。

| 分 人事档案管理  | ~ | 员  | L档案库               | ŧ            |       |          |     |        |      |             |            |      |         |     | ● 首页 > 3 | 日工档案库        |
|-----------|---|----|--------------------|--------------|-------|----------|-----|--------|------|-------------|------------|------|---------|-----|----------|--------------|
| 0员工档案库    |   |    |                    |              |       |          |     | _      |      |             |            |      |         |     |          | -            |
| O 离职档案库   |   | 姓  | 名、工号、手             | n M          | 属部门   | 所有部门     | Qđ  | 询      |      |             |            |      |         |     |          |              |
| 68 人员考勤管理 | ٢ | +; | ∞月/                | <b>0</b> 导出E | Excel |          |     |        |      |             |            |      |         |     | C        | <b>III</b> • |
| 🏚 系統功能设置  | ٢ |    | 登记号(               | 1号 🔺         | 姓名    | ♦ 所属部门 ♦ | 性别( | IC卡号 ( | 打卡密码 | 手机号码 🕴      | 入职日期       | 入职状态 | ↓ 指纹/人脸 | 操作  |          |              |
|           |   |    | 1                  | 1            | 张山    | 智控云      | 男   |        |      | 18588492795 | 2018-10-15 | 正式   | 1       | 國修改 | ■禁用AP    | Р            |
|           |   |    | 2                  | 2            | 李四    | 智控云      | 男   |        |      |             | 2018-10-15 | 正式   | 1       | 國修改 | ■C启用AF   | P 💼          |
|           |   | 4  |                    |              |       |          |     |        |      |             |            |      |         |     |          | ÷            |
|           |   | 显示 | <del>、</del> 第1至2项 | 共2项          |       |          |     |        |      |             |            |      |         |     |          |              |

登记员工信息,填写完毕点击页面下方的【确定】按钮。

注: ①带\*号为必填项; ②填写的手机号码必须是未被登记的号码; ③登录密码不填写默认

为123456; ④app 手机通讯录,只有高管用户才能查看高管用户的手机号码

| 登记号*  |            |      | ☑ 是否参与考勤 📄 高管模式 |
|-------|------------|------|-----------------|
| 员工工号* |            | 姓名   |                 |
| 所属部门  | 智控云        | 性别   | 请选择             |
| IC卡号  |            | 打卡密码 |                 |
| 手机号码  |            | 登录密码 | 默认密码是为:123456   |
| 入职日期  | 2018-10-17 | 入职状态 | 正式              |
| 岗位    | 请选择        | 工种   | 请选择             |
| 身份证号  |            | 文化程度 | 请选择             |
| 电话    |            | 邮箱   |                 |
| 地址    |            |      |                 |

只允许最多3个用户使用手机 APP 的可视对讲功能。

| 登记号*  | 1           |        | <ul> <li>✓是否参与考勤</li> <li>✓高管模式</li> <li>✓手机APP可视对讲</li> </ul> |    |
|-------|-------------|--------|----------------------------------------------------------------|----|
| 编号*   | 1           |        | 81                                                             |    |
| 所属部门  | test        | 性别     | 男                                                              |    |
| IC 卡号 | 1           | 打卡密码   | 216935                                                         |    |
| 手机号码  | 15527857811 | 登录密码   | 不修改请留空                                                         |    |
| 登记日期  | 2022-04-01  | 身份证号   |                                                                |    |
| 岗位    | 软件          | ▼ 工种   | 请选择                                                            |    |
| 入职状态  | 正式          | ▼ 文化程度 | 本科                                                             |    |
| 电话    |             | 邮箱     |                                                                |    |
| Ħ     | 11止         |        |                                                                |    |
| 鲁     | 注           |        |                                                                | li |

员工新建完成之后,在员工档案列表中点击员工姓名,进入员工个人档案页面,该页面可进行修改头像、查看考勤报表、编辑档案操作。

| 个人档案 考勤信息 人员 | 异动   |            |  |
|--------------|------|------------|--|
| 📄 个人照片       | 张山   |            |  |
|              | 员工工号 | 1          |  |
|              | 入职日期 | 2018-10-15 |  |
|              | 入职状态 | 正式         |  |
|              | 身份证号 |            |  |
|              | 性别   |            |  |
|              | 工种   |            |  |
|              | 文化程度 |            |  |

● 编辑员工档案

人事档案管理>员工档案库,点击操作栏的 2 进入档案编辑页面。

编辑员工信息,密码不修改直接留空,同时可设置用户是否参与考勤。

注:不参加考勤员工,报表中不统计该员工的考勤报表,也无法对该员工进行排班、请假/ 出差/补签等操作

● 批量导入操作

人事档案管理>员工档案库,点击页面右上角的【导入】,进入员工档案批量导入界面,导入操作步骤如下:

第一步, 先下载 Excel 文档模版。

第二步,下载后,填写需要导入的列数据,标红列为必填项。

第三步,选择需要导入的数据进行导入。

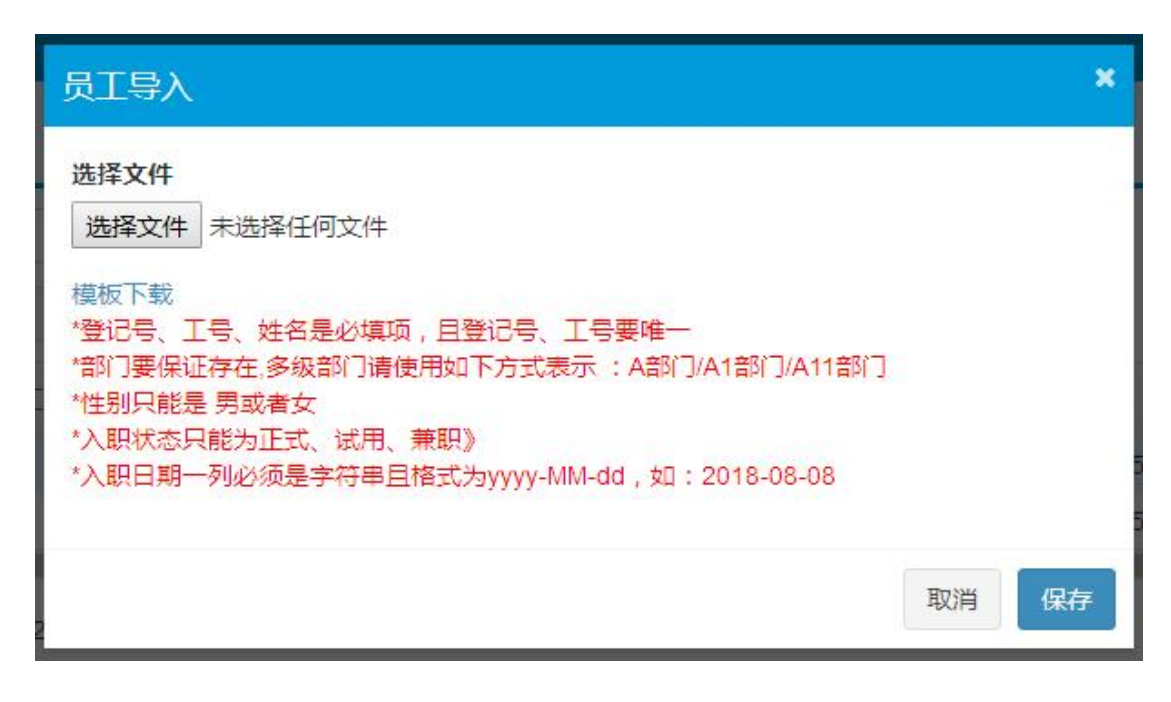

● 离职操作

人事档案管理>员工档案库,在员工档案列表页面点击操作栏的 🛄 ,进行单个员工离

职操作。

| 灵工栏         | ぼ  | 军           |   |         |      |      |    |      |      |             |            |        |       |     | <b>希</b> 首 | 页 > 1 | 员工档案库        |
|-------------|----|-------------|---|---------|------|------|----|------|------|-------------|------------|--------|-------|-----|------------|-------|--------------|
| 姓名、工        | 号. | 手机          |   | 所属部门    | 所有部门 |      |    | Q查询  |      |             |            |        |       |     |            |       |              |
| <b>+</b> 添加 | 0  | <b>9</b> 导入 | 0 | 导出Excel |      |      |    |      |      |             |            |        |       |     |            | C     | <b>III</b> • |
| 登记号         |    | 工号          |   | 姓名      | 所属部门 |      | 性别 | IC卡号 | 打卡密码 | 手机号码        | 入职日期       | 入职状态 🕴 | 指纹/人脸 | 操作  |            |       |              |
| 1           |    | 1           |   | 张山      | 智控云  | mi,  | 男  |      |      | 18588492795 | 2018-10-15 | 正式     | 1     | 國修改 | ●禁用A       | PP    |              |
| 2           |    | 2           |   | 李四      | 智控云  | U.S. | 男  |      |      |             | 2018-10-15 | 正式     | 1     | 國修改 | ■∩启用/      | APP 🤇 | 自禽职          |

● 开通/禁用 APP

人事档案管理>员工档案库,在员工档案列表操作栏中点击 → 进行 APP 禁用,点击 ✓ 进行 APP 开通。

#### 注: APP 的开通与禁用只针对员工档案中有填写手机号码的用户

| 员工档         | 案库          |                                                                                                    |       |             |         |                    |        |             |            |      |         |     | ∦ 首页  | > 5 | 乱相案 |
|-------------|-------------|----------------------------------------------------------------------------------------------------|-------|-------------|---------|--------------------|--------|-------------|------------|------|---------|-----|-------|-----|-----|
| 姓名、工4       | 号、手机        | Þ                                                                                                    | 近属部门  | 所有部门        |         | Q查询                |        |             |            |      |         |     |       |     |     |
| <b>+</b> 添加 | <b>O</b> 导入 | <b>0</b> 특권                                                                                                    | Excel |             |         |                    |        |             |            |      |         |     |       | S   |     |
| 登记号         | 」<br>王号     | <b>▲</b> <u></u> <u></u> <u></u> <u></u> <u></u> <u></u> <u></u> <u></u> <u></u> <u></u> <u></u> <u></u> <u></u> <u></u> <u></u> <u></u> <u></u> <u></u> <u></u> | t名 🕴  | 所属部门        | ∲ 11年月月 | ♦ IC <del>卡号</del> | ♦ 打卡密码 | 手机号码 🕴      | 入职日期       | 入职状态 | ↓ 指纹/人脸 | 操作  | 0     |     |     |
| 1           | 1           | 3K                                                                                                    | ÷Щ    | 智控云         | 男       |                    |        | 18588492795 | 2018-10-15 | 正式   | 1       | ☑修改 | A禁用AP | Р   |     |
| 2           | 2           | 李                                                                                                    | 四     | <b>智</b> 控云 | 男       |                    |        |             | 2018-10-15 | 正式   | 1       | 团修改 | C启用AP | PP/ | 自离职 |

● 批量离职/开通 APP/下发到考勤机

人事档案管理>员工档案库,在员工档案列表页面,勾选员工记录,页面下方会出现批 量离职、批量开通 APP、下发到考勤机 。

| 妵  | 名、工号、手机        | )。<br>所      | 属部门 府 | 有部门  | Qđ    | <b>j</b> a |      |             |            |      |       |     |      |     |
|----|----------------|--------------|-------|------|-------|------------|------|-------------|------------|------|-------|-----|------|-----|
| +  | 泰加 <b>0</b> 导入 | <b>0</b> 导出6 | Excel |      |       |            |      |             |            |      |       |     | S    |     |
|    | 登记号            | Ⅰ号 ▲         | 姓名    | 所属部门 | 1生别 👌 | IC卡号 🕴     | 打卡密码 | 手机号码 🕴      | 入职日期       | 入职状态 | 指纹/人脸 | 操作  |      |     |
| D) | 1              | 1            | 张山    | 智控云  | 男     |            |      | 18588492795 | 2018-10-15 | 正式   | 1     | 國修改 | A禁用A | PP  |
| 1  | 2              | 2            | 李四    | 者控云  | 男     |            |      |             | 2018-10-15 | 正式   | 1     | 國修改 | ■倉用/ | APP |

3.2 离职档案库

● 撤销离职

人事档案管理>离职档案库,在离职人员列表操作栏中点击<sup>5</sup>,可进行单个员工的离 职撤销操作。

| 住名。         | 工号、手机  | 所属部门 | 所有部门 | Q查询                     |    |        |      |       |    |  |
|-------------|--------|------|------|-------------------------|----|--------|------|-------|----|--|
| <b>)</b> 导: | HExcel |      |      |                         |    |        |      |       | C  |  |
|             | 1号 🕴   | 姓名   | 所属部门 | 在职日期                    | 性别 | 离职类型 ♦ | 离职原因 | 操作    |    |  |
| 1           | 2      | 李四   | 智控云  | 2018-10-15 - 2018-10-17 | 男  | 辞职     |      | り撤销商职 | 删除 |  |

 ● 删除

人事档案管理>离职档案库,在离职人员列表操作栏中点击 ,进行单个员工删除操

作。

| 住名 | 工号、手机  | 所属部门 | 所有部门        | Q查询                     |    |        |      |       |     |  |
|----|--------|------|-------------|-------------------------|----|--------|------|-------|-----|--|
| 导动 | HExcel |      |             |                         |    |        |      |       | C   |  |
|    | 1号 🕴   | 姓名 🕴 | 所属部门        | 在职日期                    | 性別 | 离职类型 ♦ | 离职原因 | 操作    | 0   |  |
| 1  | 2      | 李四   | <b>智</b> 控云 | 2018-10-15 - 2018-10-17 | 男  | 辞职     |      | り撤销离职 | 加删除 |  |

## 4 人员考勤管理

4.1 员工排班管理

员工排班管理模块主要是对企业员工及各部门进行排班计划的设置,以作为考勤的依据。排班原则:未排班的部门默认继承上级部门的排班班次,未排班的员工自动引用所在部门的排班班次。

● 部门排班

人员考勤管理>员工排班管理,列表切换到部门排班分页,在列表操作栏中点击<sup>运编辑</sup>, 进入部门排班页面,排班步骤见下图图解。

| 员上排版                | 部门排班  | 高级排班        |             |             |             |             |     |         |
|---------------------|-------|-------------|-------------|-------------|-------------|-------------|-----|---------|
| 阶 <mark>]</mark> 名称 | 班次    |             |             |             |             |             |     | 操作      |
| ▼智控云                | 智控云班次 |             |             |             |             |             |     | ☑编辑│●移除 |
|                     | 星期天   | 星期一         | 星期四         | 星期三         | 星期二         | 星期五         | 星期六 |         |
|                     |       | 08:00-12:00 | 08:00-12:00 | 08:00-12:00 | 08:00-12:00 | 08:00-12:00 |     |         |

● 员工排班

人员考勤管理>员工排班管理,在排班列表中点击员工姓名,进行单个员工排班。

|          | TUTHER   |  |
|----------|----------|--|
| <b>m</b> | 1-1-+11+ |  |
| 1AL      |          |  |

| 姓 | 名、工号、手 | 机     | 所属       | 部门       | 所有部门     | ]        |          | 2        | 018-10   | •        | Q查询      |          |          |          |          |          |          |          |          |          |          |          |          |          |          |
|---|--------|-------|----------|----------|----------|----------|----------|----------|----------|----------|----------|----------|----------|----------|----------|----------|----------|----------|----------|----------|----------|----------|----------|----------|----------|
| Ę | 日工排版   | 部门排   | 斑        | 高级       | 排班       |          |          |          |          |          |          |          |          |          |          |          |          |          |          |          |          |          |          |          |          |
| ŧ | 比量排班   | ■批量清雪 | 2        | 全员排      | SE C     | 导入       |          |          |          |          |          |          |          |          |          |          |          |          |          |          |          |          |          | C        | III •    |
|   | 员工1号   | 姓名    | 01<br>周一 | 02<br>周二 | 03<br>周三 | 04<br>周四 | 05<br>周五 | 06<br>周六 | 07<br>周日 | 08<br>周一 | 09<br>周二 | 10<br>周三 | 11<br>周四 | 12<br>周五 | 13<br>周六 | 14<br>周日 | 15<br>周一 | 16<br>周二 | 17<br>周三 | 18<br>周四 | 19<br>周五 | 20<br>周六 | 21<br>周日 | 22<br>周一 | 23<br>周二 |
|   | 1      | 张山    |          |          |          |          |          |          |          |          |          |          |          |          |          |          |          |          |          |          |          |          |          |          |          |
|   | 2      | 李四    |          |          |          |          |          |          |          |          |          |          |          |          |          |          |          |          |          |          |          |          |          |          |          |
|   | 3      | 王五    |          |          |          |          |          |          |          |          |          |          |          |          |          |          |          |          |          |          |          |          |          |          |          |
|   | 4      | 赵六    |          |          |          |          |          |          |          |          |          |          |          |          |          |          |          |          |          |          |          |          |          |          |          |

员工排班步骤见下图图解

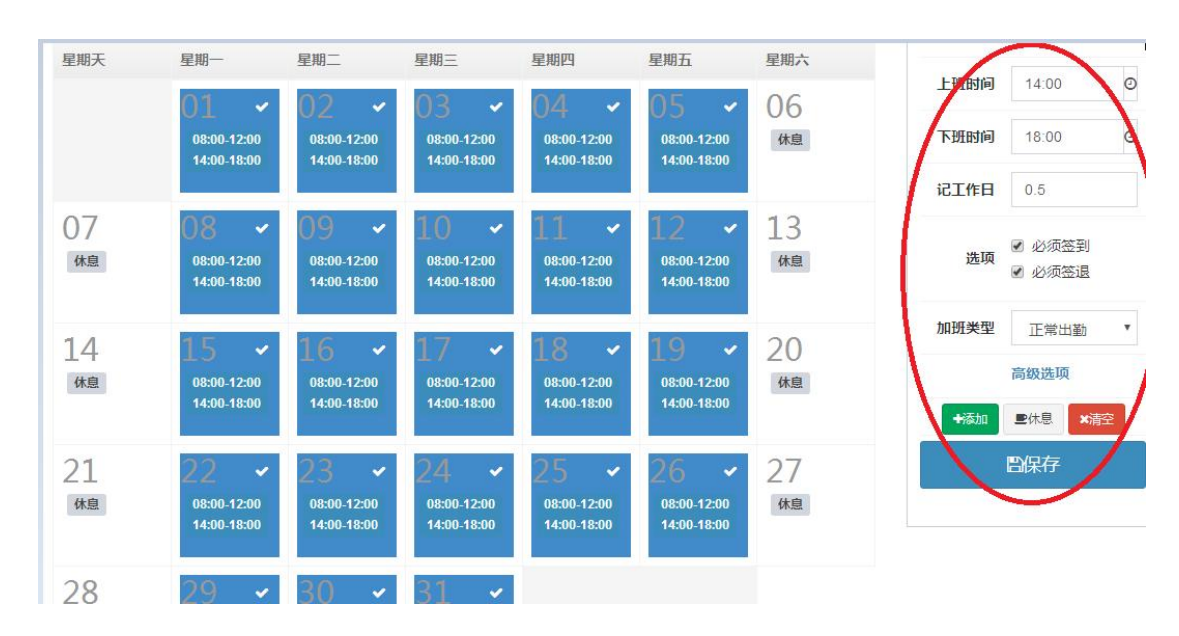

● 批量排班/清空排班

人员考勤管理>员工排班管理,员工排班列表页面,点击页面右上角的【新增排班】, 对企业所有员工进行统一排班。在员工排班管理列表中勾选部分员工,可对勾选的员工进行 批量排班、批量删除排班操作。

| 5 | 员工排版 | 部门排 | 非班                               | 高级                                      | 排班                                      |                                         |                                         |          |          |                                  |                                         |                                         |                                  |                                         |          |          |                                  |                                  |                                         |                                  |                                         |          |          |                                  |
|---|------|-----|----------------------------------|-----------------------------------------|-----------------------------------------|-----------------------------------------|-----------------------------------------|----------|----------|----------------------------------|-----------------------------------------|-----------------------------------------|----------------------------------|-----------------------------------------|----------|----------|----------------------------------|----------------------------------|-----------------------------------------|----------------------------------|-----------------------------------------|----------|----------|----------------------------------|
| + | 批量排班 | 毗星清 | 空 <b>·</b>                       | 全员排                                     | H C                                     | 导入                                      |                                         |          |          |                                  |                                         |                                         |                                  |                                         |          |          |                                  |                                  |                                         |                                  |                                         |          | C        | <b>III</b> •                     |
| 0 | 员工1号 | 姓名  | 01<br>周一                         | 02<br>周二                                | 03<br>周三                                | 04<br>周四                                | 05<br>周五                                | 06<br>周六 | 07<br>周日 | 08<br>周一                         | 09<br>周二                                | 10<br>周三                                | 11<br>周四                         | 12<br>周五                                | 13<br>周六 | 14<br>周日 | 15<br>周一                         | 16<br>周二                         | 17<br>周三                                | 18<br>周四                         | 19<br>周五                                | 20<br>周六 | 21<br>周日 | 22<br>周一                         |
| • | 1    | 张山  | 08:00<br>12:00<br>14:00<br>18:00 | 08:00<br><u>12:00</u><br>14:00<br>18:00 | 08:00<br><u>12:00</u><br>14:00<br>18:00 | 08:00<br><u>12:00</u><br>14:00<br>18:00 | 08:00<br><u>12:00</u><br>14:00<br>18:00 | 休息       | 休息       | 08:00<br>12:00<br>14:00<br>18:00 | 08:00<br><u>12:00</u><br>14:00<br>18:00 | 08:00<br><u>12:00</u><br>14:00<br>18:00 | 08:00<br>12:00<br>14:00<br>18:00 | 08:00<br><u>12:00</u><br>14:00<br>18:00 | 休息       | 休息       | 08:00<br>12:00<br>14:00<br>18:00 | 08:00<br>12:00<br>14:00<br>18:00 | 08:00<br><u>12:00</u><br>14:00<br>18:00 | 08:00<br>12:00<br>14:00<br>18:00 | 08:00<br><u>12:00</u><br>14:00<br>18:00 | 休息       | 休息       | 08:00<br>12:00<br>14:00<br>18:00 |
|   | 2    | 李四  | 08:00<br>12:00<br>14:00<br>18:00 | 08:00<br>12:00<br>14:00<br>18:00        | 08:00<br>12:00<br>14:00<br>18:00        | 08:00<br>12:00<br>14:00<br>18:00        | 08:00<br>12:00<br>14:00<br>18:00        | 休息       | 休息       | 08:00<br>12:00<br>14:00<br>18:00 | 08:00<br>12:00<br>14:00<br>18:00        | 08:00<br>12:00<br>14:00<br>18:00        | 08:00<br>12:00<br>14:00<br>18:00 | 08:00<br>12:00<br>14:00<br>18:00        | 休息       | 休息       | 08:00<br>12:00<br>14:00<br>18:00 | 08:00<br>12:00<br>14:00<br>18:00 | 08:00<br>12:00<br>14:00<br>18:00        | 08:00<br>12:00<br>14:00<br>18:00 | 08:00<br>12:00<br>14:00<br>18:00        | 休息       | 休息       | 08:00<br>12:00<br>14:00<br>18:00 |
| 0 | 3    | 五   | 08:00<br>12:00<br>14:00<br>18:00 | 08:00<br>12:00<br>14:00<br>18:00        | 08:00<br>12:00<br>14:00<br>18:00        | 08:00<br>12:00<br>14:00<br>18:00        | 08:00<br>12:00<br>14:00<br>18:00        | 休息       | 休息       | 08:00<br>12:00<br>14:00<br>18:00 | 08:00<br>12:00<br>14:00<br>18:00        | 08:00<br>12:00<br>14:00<br>18:00        | 08:00<br>12:00<br>14:00<br>18:00 | 08:00<br>12:00<br>14:00<br>18:00        | 休息       | 休息       | 08:00<br>12:00<br>14:00<br>18:00 | 08:00<br>12:00<br>14:00<br>18:00 | 08:00<br>12:00<br>14:00<br>18:00        | 08:00<br>12:00<br>14:00<br>18:00 | 08:00<br>12:00<br>14:00<br>18:00        | 休息       | 休息       | 08:00<br>12:00<br>14:00<br>18:00 |
|   | 4    | 赵六  | 08:00<br>12:00<br>14:00<br>18:00 | 08:00<br>12:00<br>14:00<br>18:00        | 08:00<br>12:00<br>14:00<br>18:00        | 08:00<br>12:00<br>14:00<br>18:00        | 08:00<br>12:00<br>14:00<br>18:00        | 休息       | 休息       | 08:00<br>12:00<br>14:00<br>18:00 | 08:00<br>12:00<br>14:00<br>18:00        | 08:00<br>12:00<br>14:00<br>18:00        | 08:00<br>12:00<br>14:00<br>18:00 | 08:00<br>12:00<br>14:00<br>18:00        | 休息       | 休息       | 08:00<br>12:00<br>14:00<br>18:00 | 08:00<br>12:00<br>14:00<br>18:00 | 08:00<br>12:00<br>14:00<br>18:00        | 08:00<br>12:00<br>14:00<br>18:00 | 08:00<br>12:00<br>14:00<br>18:00        | 休息       | 休息       | 08:00<br>12:00<br>14:00<br>18:00 |

#### 4.2 签卡记录管理

人员考勤管理>签卡记录管理,签卡记录列表分月视图、日视图、列表视图,云签到记录列表。

● 月视图

人员考勤管理>签卡记录管理>月视图,显示本月企业员工的签卡记录,允许 excel 导出

#### 注:除管理员外,其他管理用户只能查看自己管理部门的员工签卡记录

| 1  | H 1- |    | 大大 | TER |
|----|------|----|----|-----|
| \$ | F1C  | সহ | E  | 迋   |

| 姓名、工号 | 、手机 |    | 所属   | 部门  | 所  | 有部门 |    |    |     | 20 | 18-10 | ) 🔻 | Qđ | 锏        | 0  | ≹ЩЕхсе                                    |                                  |    |     |    |    |    |     |    |     |    |    |          |    |    |     |
|-------|-----|----|------|-----|----|-----|----|----|-----|----|-------|-----|----|----------|----|-------------------------------------------|----------------------------------|----|-----|----|----|----|-----|----|-----|----|----|----------|----|----|-----|
| 月视图   | 日初  | e. | 歹    | 则表视 | B  | 外   | 勤签 | 到  |     |    |       |     |    |          |    |                                           |                                  |    |     |    |    |    |     |    |     |    |    |          |    |    |     |
| 员工工号  | 姓名  | 01 | 02   | 03  | 04 | 05  | 06 | 07 | 08  | 09 | 10    | 11  | 12 | 13       | 14 | 15                                        | 16                               | 17 | 18  | 19 | 20 | 21 | 22  | 23 | 24  | 25 | 26 | 27       | 28 | 29 | 1.0 |
|       | 张山  | -  |      |     |    | -   | -  | 2  | -   | -  | -     |     |    | -        | -  | 18:44<br>19:20<br>19:21<br>20:30<br>20:31 | 13:55<br>16:18<br>20:45<br>20:48 |    |     | •  | -  | 2  | -   | -  | -   |    |    | -        | -  | -  |     |
|       | 李四  |    | -    | -   |    | 2   |    |    | -   |    | -     | -   |    | a        |    | 18:57<br>19:21<br>20:30<br>20:31          |                                  | æ  |     |    | ē  | N  | •   | -  | -   | æ  |    | 5        | Ð  | 17 |     |
|       | 王五  | -  | 1.00 | -   | •  | •   |    | -  | -   | -  | 100   | 5   | -  | ٥.       | 2  | 2                                         | a .                              |    | a . | •  | •  | 2  | -   | -  |     |    |    | ۰.       | •  | -> | -   |
|       | 款六  | 12 | 221  | ÷.  | 0  | 0   | 5  | 2  | 125 |    | 121   | 2   | 0  | <u>.</u> | 5  | 3                                         | 0                                | 2  | 2   | 0  | 5  | 2  | 125 | 1  | 123 | 2  | 2  | <u>ن</u> | 5  | 2  | -   |

#### ● 日视图

人员考勤管理>签卡记录管理>日视图,显示本月企业员工的签卡记录,允许 excel 导出。

| ±名、Ⅰ | 号、手机 | 所属部门所有部                   | 873  | 20    | 18-10-01 | 201   | 8-10-17 | Qđ    | 1 ◎导出 | Excel |     |     |      |
|------|------|---------------------------|------|-------|----------|-------|---------|-------|-------|-------|-----|-----|------|
| 月视图  | 日视图  | 列表视图                      | 外勤签到 |       |          |       |         |       |       |       |     |     |      |
| [号   | 员工姓名 | 签卡日期                      | 星期   | 签卡1   | 签卡2      | 签卡3   | 签卡4     | 签卡5   | 签卡6   | 签卡7   | 签卡8 | 签卡9 | 签卡10 |
|      | 张山   | 20 <mark>18-10-1</mark> 6 | 周二   | 13:55 | 16:18    | 20:45 | 20:48   |       |       |       |     |     |      |
|      | 张山   | 2018-10-15                | 周一   | 18:44 | 19:20    | 19:21 | 20:30   | 20:31 |       |       |     |     |      |
|      | 杰丽   | 2018-10-15                | 周一   | 18:57 | 19:21    | 20:30 | 20:31   |       |       |       |     |     |      |

#### ● 列表视图

人员考勤管理>签卡记录管理>列表视图,以列表的方式显示本月企业员工的签卡记录, 允许 excel 导出,可进行签卡导入、excel 导出、考勤月份管理操作。

| 姓名 | 5、工号、手机 | 所属部门所有部门  | 2018-10-01       | 2018-10-17 Q查询 | ♥导出Excel |      |
|----|---------|-----------|------------------|----------------|----------|------|
| 月  | 视图 日视图  | 列表视图 外勤签到 |                  |                |          |      |
|    | I号      | ▲ 员工姓名    | ☆ 签卡时间           | ♦ 签卡类型         | 设备名称     | ↓ 操作 |
| D  | 1       | 张山        | 2018-10-15 18:44 | 设备打卡           | 前台考勤机    | ★删除  |
| D  | 1       | 张山        | 2018-10-15 19:20 | 设备打卡           | 前台考勤机    | ★删除  |
|    | 1       | 张山        | 2018-10-15 19:21 | 设备打卡           | 前台考勤机    | ×删除  |
|    | 1       | 张山        | 2018-10-15 20:30 | 设备打卡           | 前台考勤机    | ★删除  |
|    | 1       | 张山        | 2018-10-15 20:31 | 设备打卡           | 前台考勤机    | ★删除  |
| 0  | 1       | 张山        | 2018-10-16 13:55 | 设备打卡           | 前台考勤机    | ★删除  |
| 9  | 1       | 张山        | 2018-10-16 16:18 | 设备打卡           | 前台考勤机    | ★删除  |
|    | 1       | 张山        | 2018-10-16 16:18 | 设备打卡           | 前台考勤机    | ★删除  |
| D  | 1       | 张山        | 2018-10-16 20:45 | 设备打卡           | 前台考勤机    | ★删除  |
| D  | 1       | 张山        | 2018-10-16 20:45 | 设备打卡           | 前台考勤机    | ★删除  |
|    | 1       | 张山        | 2018-10-16 20:48 | 设备打卡           | 前台考勤机    | ★删除  |
|    | 2       | 李四        | 2018-10-15 18:57 | 设备打卡           | 前台考勤机    | ×删除  |
|    | 2       | 李四        | 2018-10-15 19:21 | 设备打卡           | 前台考勤机    | ×删除  |
|    | 2       | 李四        | 2018-10-15 20:30 | 设备打卡           | 前台考勤机    | ×删除  |

● 云签到记录

人员考勤管理>签卡记录管理>云签到记录,云签到记录列表显示企业员工外勤签到记

录。

| 姓名、工号、手机 | 所属部门    | 所有部门 | ]          | 2018-09-29 | 2018-10-01 | Q查询 O导出Excel   |    |
|----------|---------|------|------------|------------|------------|----------------|----|
| 月视图日     | 视图 列表视图 | E 9  | 勤签到        |            |            |                |    |
| I号 🔺     | 员工姓名    |      | 签卡时间       |            | 签卡类型       | 签到地址           | 备注 |
|          |         |      |            |            |            |                |    |
| 01       | 张山      |      | 2018-09-29 | 23:29      | 外勤打卡       | 中国广东省深圳市宝安区清翠路 |    |

4.3 补签登记管理

人员考勤管理>补签登记管理,在该界面对补签卡进行新增,删除,导出操作。点击新

**○ 补签记录管理** ,进行补签卡的新增,具体操作详见图解。

| 添加补签登记 |                           | ×    |
|--------|---------------------------|------|
| 选择员工   | 请输入姓名、工                   |      |
| 补签类型   | υυυυ                      | ¥    |
| 补签日期   | 201 <mark>8-1</mark> 0-17 |      |
| 补签时间   | 08:00                     |      |
| 备注     |                           |      |
|        |                           | //   |
|        |                           | 取消保存 |

#### 4.4 请假/出差管理

人员考勤管理>请假休假出差,在该界面对请假管理进行新增,删除,编辑,导出操作。

| も新増    | 按钮    |      | 清假休  | 假出 | H差<br>, | 进行  | 「请假」       | 单的新  | 增,    | 具作    | 本操作计 | 羊见 | 图解。 |     |     |
|--------|-------|------|------|----|---------|-----|------------|------|-------|-------|------|----|-----|-----|-----|
| 設休假    | 出差    |      |      |    |         |     |            |      |       |       |      |    | # 1 | 顶 > | 请假休 |
| 服材     | 假     | 出差   |      |    |         |     |            |      |       |       |      |    |     |     |     |
| 工号、姓名、 | 手机    | 请假类型 | 所有   | 部门 | 所有部门    |     | 2018-10-01 | -    | 2018- | 10-17 | Qđ   | 询  |     |     |     |
| +添加 (  | 导出Exc | el   |      |    |         |     |            |      |       |       |      |    |     | C   |     |
| IS     | ¢     | 姓名   | 请假单号 |    | 请假类型    | 开始的 | 前 🕴        | 结束时间 |       | 工时    | 请假原因 | 备注 | 审批人 |     | 操作  |
|        |       |      |      |    |         | 没有  | 成到匹配的证     | 云录   |       |       |      |    |     |     |     |

| 添加请假记录 | ×             |
|--------|---------------|
| 选择员工   | 请输入姓名、工       |
| 请假类型   | TTTT          |
| 请假时间   | 开始时间 - 结束时间   |
| 请假工时   | 1 天 0 小时 0 分钟 |
| 请假原因   |               |
| 备注     |               |
|        | 取消保存          |

4.5 考勤报表管理

人员考勤管理>考勤报表管理,在该界面可进行考勤报表生成、删除、导出,员工考勤 日报表。

● 报表生成

在考勤报表管理"已生成报表"分页列表操作栏中,点击 ⑤ 可重新生成报表,点击 <sup>1</sup> 将删除对应员工的报表记录,被删除的记录会直接显示在"未生成报表"分页,可在操作栏 中点击 ⑥ 重新生成报表

| Í           | 动月报                        | 表                             |                                                                                               |                                         |                           |                                 |                                       |                            |                          |                           |                            |                             |                                  |                           |                                  |                           |                          | <b>希</b> 首页               | > 考                           | 勤月报                                    |
|-------------|----------------------------|-------------------------------|-----------------------------------------------------------------------------------------------|-----------------------------------------|---------------------------|---------------------------------|---------------------------------------|----------------------------|--------------------------|---------------------------|----------------------------|-----------------------------|----------------------------------|---------------------------|----------------------------------|---------------------------|--------------------------|---------------------------|-------------------------------|----------------------------------------|
| 姓           | 8、I号、3                     | 6机                            | 所属部门所有                                                                                        | 酹门                                      |                           | 20                              | 18-10                                 | <b>v</b> Q查                | 询                        |                           |                            |                             |                                  |                           |                                  |                           |                          |                           |                               |                                        |
| 老           | 勤月报表                       | 考勤                            | 日报表                                                                                           |                                         |                           |                                 |                                       |                            |                          |                           |                            |                             |                                  |                           |                                  |                           |                          |                           |                               |                                        |
| -           |                            |                               |                                                                                               |                                         |                           |                                 |                                       |                            |                          |                           |                            |                             |                                  |                           |                                  |                           |                          |                           | C                             |                                        |
| 12          | [新生成                       | +全部重新                         | 生成<br>●导出Ex                                                                                   | cel                                     |                           |                                 |                                       |                            |                          |                           |                            |                             |                                  |                           |                                  |                           |                          |                           | 2                             | <b></b> •                              |
|             | 新生成<br>工号 🕴                | +全部重新                         | 生成<br>○导出Ex<br>部门名称                                                                           | cel<br>应勤<br>(天)                        | 实勤<br>(天)                 | 实勤<br>(小时)                      | 缺勤<br>(天)                             | 缺勤<br>(小时)                 | 迟到<br>(次)                | 迟到<br>(分钟)                | 早退<br>(次)                  | 早退<br>(分钟)                  | 公假<br>(天)                        | 公假<br>(小时)                | 请假<br>(天)                        | 请假<br>(小时)                | 休假<br>(天)                | 休假<br>(小时)                | 。<br>出差<br>(天)                | Ⅲ▼<br>出<br>(/.                         |
|             | 画生成<br>工号 🕴<br>1           | +全部重新<br>姓名<br>张山             | 生成<br>● 导出Ex<br>部门名称<br>都拉云                                                                   | cel<br>应勤<br>(天)<br>0                   | 实勤<br>(天)<br>0            | 实勤<br>(小时)<br>0                 | 缺勤<br>(天)<br>0                        | 缺勤<br>(小时)<br>0            | 迟到<br>(次)<br>0           | 迟到<br>(分钟)<br>0           | 早退<br>(次)<br>0             | 早退<br>(分钟)<br>0             | 公假<br>(天)<br>0                   | 公假<br>(小时)<br>0           | 请假<br>(天)<br>0                   | 请假<br>(小时)<br>0           | 休假<br>(天)<br>0           | 休假<br>(小时)<br>0           | し<br>出差<br>(天)<br>0           | ₩▼<br>±<br>(′.                         |
|             | 新生成<br>工号 👙<br>1<br>2      | +全部運新<br>姓名<br>张山<br>李四       | <ul> <li>生成 0号出区</li> <li>部门名称 単</li> <li>智控云</li> <li>智控云</li> </ul>                         | cel<br>应勤<br>(天)<br>0<br>2              | <del>实動</del><br>(天)<br>0 | <u>实勤</u><br>(小时)<br>0<br>0     | 缺勤<br>(天)<br>0<br>2                   | 缺勤<br>(小时)<br>0<br>16      | 迟到<br>(次)<br>0<br>0      | 迟到<br>(分钟)<br>0<br>0      | 早退<br>(次)<br>0<br>0        | <b>早退</b><br>(分钟)<br>0<br>0 | 公假<br>(天)<br>0<br>0              | 公假<br>(小时)<br>0<br>0      | 请假<br>(天)<br>0                   | 请假<br>(小时)<br>0<br>0      | 休假<br>(天)<br>0<br>0      | 休假<br>(小时)<br>0<br>0      | 出差<br>(天)<br>0<br>0           | ······································ |
| )<br>0<br>0 | 新生成<br>工号 ÷<br>1<br>2<br>3 | +全部運新<br>姓名<br>张山<br>李四<br>王五 | <ul> <li>主成 0号出区</li> <li>部门名称</li> <li>智控云</li> <li>智控云</li> <li>智控云</li> <li>智控云</li> </ul> | cel<br><u> 応勤</u><br>(天)<br>0<br>2<br>0 | 实勤<br>(天)<br>0<br>0<br>0  | <del>实勤</del><br>(小时)<br>0<br>0 | <mark>缺到</mark><br>(天)<br>0<br>2<br>0 | 缺勤<br>(小时)<br>0<br>16<br>0 | 迟到<br>(次)<br>0<br>0<br>0 | 迟到<br>(分钟)<br>0<br>0<br>0 | <b>早退</b><br>(次)<br>0<br>0 | 早退<br>(分钟)<br>0<br>0<br>0   | <mark>公假</mark><br>(天)<br>0<br>0 | 公假<br>(小时)<br>0<br>0<br>0 | <mark>请假</mark><br>(天)<br>0<br>0 | 请假<br>(小时)<br>0<br>0<br>0 | 休假<br>(天)<br>0<br>0<br>0 | 休假<br>(小时)<br>0<br>0<br>0 | よ<br>出差<br>(天)<br>0<br>0<br>0 | ······································ |

● 员工日报表

在考勤月报表列表页面点击员工姓名,今日该员工日报表页面,可查看并修改员工班次、

| 「玉」口           |      |            |                |                                 |        |           |         |           |           |            |           |            |           | ₩ 目贝 >     | 右期日          | 146 |
|----------------|------|------------|----------------|---------------------------------|--------|-----------|---------|-----------|-----------|------------|-----------|------------|-----------|------------|--------------|-----|
| 姓名、工·          | 号、手机 | 2018-10-16 |                | 2018-10-16                      | Ŕ      | 所属部门所有部门  | 1       | 回迟到       | □早退       | ■缺勤        | 加班(       | 请假         | Q查询       |            |              |     |
| 考勤月            | 服表   | 考勤日报表      | >              |                                 |        |           |         |           |           |            |           |            |           |            |              |     |
| <b>○</b> 导出Exc | cel  |            |                |                                 |        |           |         |           |           |            |           |            |           | ç          | 3 <b>III</b> | •   |
| 1号 🕴           | 姓名   | 部门名称       | 日期 👌           | 班次名称                            | 上班1/下班 | 1 上班2/下班2 | 上班3/下班3 | 应勤<br>(天) | 实勤<br>(天) | 实勤<br>(小时) | 缺勤<br>(天) | 缺勤<br>(小时) | 迟到<br>(次) | 迟到<br>(分钟) | 早退<br>(次)    |     |
|                | 张山   | 智控云        | 2018-<br>10-16 | 08:00-<br>12:00/14:00-<br>18:00 | * *    | 13:55 🗼   |         | 1         | 0         | 0          | 1         | 8          | 0         | 0          | 0            | (   |
|                | 李四   | 智控云        | 2018-<br>10-16 | 08:00-<br>12:00/14:00-<br>18:00 | * *    | * *       |         | 1         | 0         | 0          | 1         | 8          | 0         | 0          | 0            | 1   |
|                | 五五   | 智控云        | 2018-<br>10-16 | 08:00-<br>12:00/14:00-<br>18:00 | * *    | * *       |         | 1         | 0         | 0          | 1         | 8          | 0         | 0          | 0            | (   |

重新生成考勤报表、excel 导出操作。

## 5 对讲管理

5.1 室内机管理

对讲管理>室内机管理>添加室内机

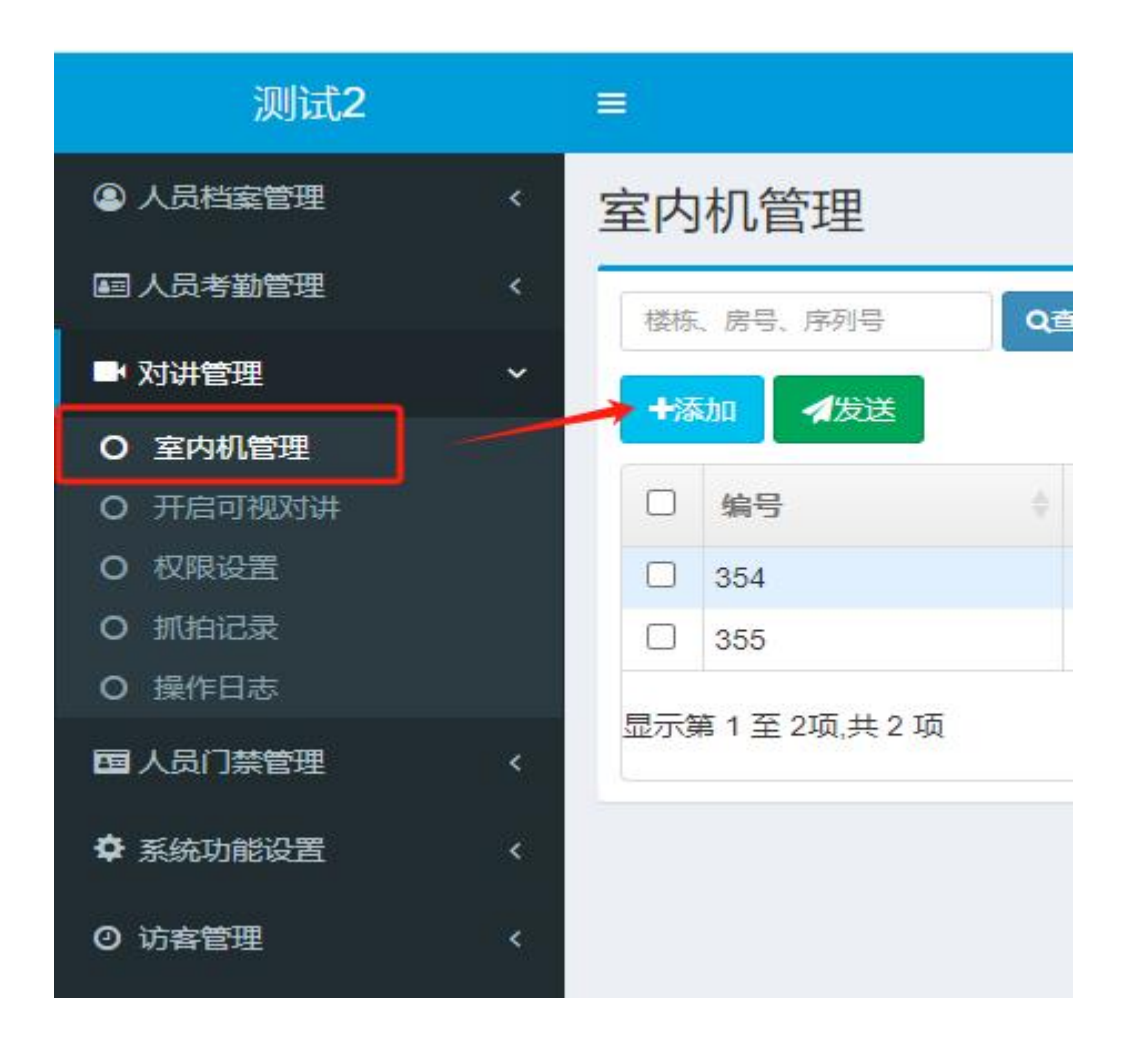

可以在室内机序列号的输入框中输入用来登录楼宇对讲手机 APP 的手机号码。 查看室内机序列号:室内机 APP>设置>关于设备

5.2 开启可视对讲

在对讲管理>开启可视对讲>点击输入框,选择要开通可视对讲的设备(如果点击输入 框,没有设备可供选择,那么可能是没有将设备序列号提供给供应商技术)

拨号模式分为三种:直拨、选择房号和输入房号。

(1) 直拨。

选择"直拨"模式,需要在右边输入框中输入室内机序列号。然后单击"开启"按钮。 模式设置成功之后,在机器上拨号就会直接拨打到你设置的那台室内机。

(2) 选择房号:设置此模式之后,只需要在设备上手动选择需要呼叫的房号即可

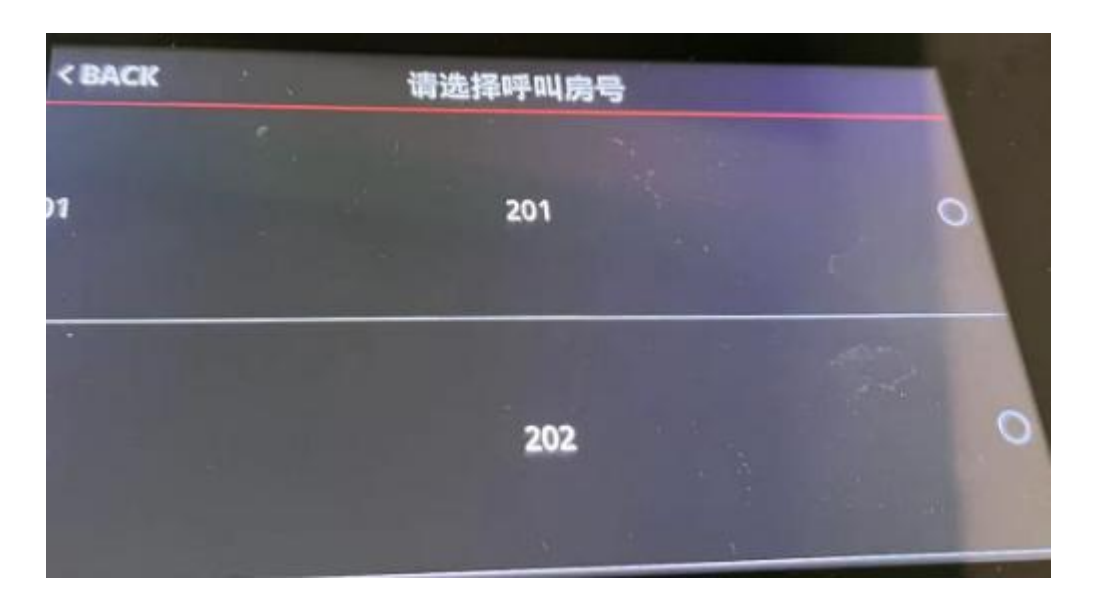

人脸机属于哪一栋,就会把这一栋的室内机下发至人脸机。例如,人脸机属于1栋,启 用这种模式之后,1栋的室内机房号就会下发至这台人脸机。人脸机属于1栋和2栋,启用 这种模式之后,1栋和2栋的室内机房号就会下发至这台人脸机。

可以在"楼栋管理"页面增加楼栋。

| ④ 人员档案管理  | < | 楼栋管理        |      |
|-----------|---|-------------|------|
| 国人员考勤管理   |   | +添加         |      |
| ➡ 对讲管理    |   |             |      |
| 国人员门禁管理   |   | 楼拣<br>▼ gwi | 部门描述 |
| 1221 电梯控制 |   | 1栋          |      |
| 系統功能设置    | ~ | 22          | asd  |
| O 设备管理    |   | 23423       |      |
| O 考勤参数配置  |   |             |      |
| O 公司信息设置  |   |             |      |
| O 组织结构管理  |   |             |      |
| O 打卡区域管理  |   |             |      |
| O 用户账号管理  |   |             |      |
| O 考勤月份管理  |   |             |      |
| O 节假日设置   |   |             |      |
| O 楼栋管理    |   |             |      |
| ◎ 访客管理    |   |             |      |

需要用房号对应的手机号登录 APP (如果是室内机,需要使室内机连上云),然后再去呼叫,不然机器上会提示"被叫不在线"。

(3) 输入房号

| < BACK | 输入房间号       |
|--------|-------------|
|        |             |
| 1      | 2 3 删除 上 退出 |
| 4      | 5 6 CK L    |
| 7      | 8 9 0 Alt   |

在机器上输入房号,点击"OK",就会拨打对应的手机或室内机。

#### 5.3 权限设置

对讲管理>权限设置,选择设备后,将室内机添加到右边已授权名单即可。

| 限设 | 置   |       |                  |     |    |    |   |       |        |
|----|-----|-------|------------------|-----|----|----|---|-------|--------|
|    | 设备: | AI07F | ~                | 楼栋: | 全部 |    | ~ | 房号、序列 | ]号     |
|    |     | Ŧ     | 未授权名单            |     | _  |    |   | 已授    | 权名单    |
|    | 楼栋  | 房号    | 室内机序列号           |     | ×  | 楼栋 | 房 | 3     | 室内机序列号 |
| 2  | 1栋  | 研发部   | 6d63cc0f73e66004 |     |    |    |   | 没有找到  | 」匹配的记录 |

#### 5.4 抓拍记录

如果在机器上开启了保存照片功能,在开门或报警的时候就会抓拍一张照片。

| ④ 人员档案管理 < | 抓拍记录                   |                  |      |                     | # 100 - 1000# |
|------------|------------------------|------------------|------|---------------------|---------------|
| ➡ 对讲管理 ~   |                        | 0.01.24.22.60.60 |      |                     |               |
|            | 2023/01/01/00.00/00 20 | Cellin           |      |                     |               |
|            | 设备序列号                  | 设备名称             | 抓拍图像 | 抓拍时间                | 备注            |
| O 权限设置     | ZXRG12038947           | 公司展厅             |      | 2024-01-18 15:26:42 | 报警            |
| o indicit  | ZXRG12038947           | 公司展厅             |      | 2024-01-18 15:26:42 | 开门            |
| O 操作日志     | ZXRG12038947           | 公司展厅             |      | 2024-01-18 15:26:19 | 报警            |
| 国人员门禁管理く   | ZXRG12038947           | 公司展厅             |      | 2024-01-18 15:26:17 | 开门            |
| ✿系統功能设置 <  | ZX12345123             | 开发部              | 1    | 2024-01-15 17:09:47 | 开门            |
|            | ZX12345123             | 开发部              |      | 2024-01-13 16:15:20 | 开门            |
|            | ZX12345123             | 开发部              |      | 2024-01-06 15:16:25 | 开门            |
|            | ZX12346123             | 开发部              |      | 2024-01-04 08:56:39 | 开口            |

#### 5.5 操作日志

可以查看人脸机的对讲、监控记录。

| 各人员档案管理 | 、 操作日志        |                     |                     |       |    |      |                     |
|---------|---------------|---------------------|---------------------|-------|----|------|---------------------|
| ➡ 对讲管理  | ~             |                     |                     |       |    |      |                     |
|         | 设备序列号、名称      | 2024-01-01 00:00:00 | 2024-01-24 23:59:59 | Q查询   |    |      |                     |
|         | 设备序列号         |                     | 设备名称                | 室内机名称 | 类型 | ♦ 备注 | 创建时间                |
| ○ 权限设置  | 31 ZX12345123 |                     | 开发部                 | 观试101 | 监控 | 开门   | 2024-01-13 16:15:20 |
| O 操作日志  | 32 ZX12345123 |                     | 开发部                 | 测试101 | 监控 | -    | 2024-01-13 16:15:16 |
|         | 33 ZX12345123 |                     | 开发部                 | 测试101 | 对讲 | -    | 2024-01-13 16:13:03 |
|         | 34 ZX12345123 |                     | 开发部                 | 测试101 | 对讲 |      | 2024-01-13 16:12:32 |
| 章系统功能设置 | 35 ZX12345123 |                     | 开发部                 | 测试101 | 对讲 |      | 2024-01-13 16:11:53 |
|         | 36 ZX12345123 |                     | 开发部                 | 测试101 | 对讲 | 2    | 2024-01-13 15:53:05 |
|         | 37 ZX12345123 |                     | 开发部                 | 测试101 | 监控 | -    | 2024-01-13 15:51:26 |
|         | 38 ZX12345123 |                     | 开发部                 | 测试101 | 监控 | -    | 2024-01-13 15:45:10 |
|         | 39 ZX12345123 |                     | 开发部                 | 测试101 | 监控 | -    | 2024-01-13 15:37:43 |

#### 电梯控制 6

楼层设置 6.1

|     | 选择   | 圣设备,   | 选择要控 | 受权的    | 人员,        | 设置直      | 达楼层 | 和ī | 可选材 | 娄层,氡 | 然后,       | 点击                         | 即可授相             |
|-----|------|--------|------|--------|------------|----------|-----|----|-----|------|-----------|----------------------------|------------------|
| 楼层词 | 设置   |        |      |        |            |          |     |    |     |      |           |                            | <b>希 留</b> 页 > 相 |
|     |      | 组织结构管理 |      | 查看人员权限 |            |          |     |    |     |      |           |                            |                  |
|     | ) 永新 |        |      | 开始日期   | 2019-01-01 |          |     |    |     | 结束日期 | 2099-12-3 | 1                          |                  |
|     |      |        |      | 梯控设备   | 12         |          |     |    | ~   | 直达楼层 | 4         |                            |                  |
|     |      |        |      |        |            |          |     |    |     | 可选楼层 | 4,7       | 4_5_6 <mark>-2</mark> 7_8_ | 9010 全选 全不选      |
|     |      |        |      |        | 未授权名       | 单        |     |    |     |      | 已授        | 权名单                        |                  |
|     |      |        |      | □ 姓名   | 所開設门       | 登记号      | *   |    | 姓名  | 登记号  | 100       | 大楼层                        | 可选楼层             |
|     |      |        |      | 🗹 陈    | 永新         | 36       |     |    | 水*  | 1    | 4         |                            | 4,7              |
|     |      |        |      | test   | 永新         | 361      |     |    |     |      |           |                            |                  |
|     |      |        |      | 8      | 永新         | 888      | *   |    |     |      |           |                            |                  |
|     |      |        |      | 9      | 永新         | 99999999 |     |    |     |      |           |                            |                  |

默认最大可选楼层为16层。电梯总楼层数可在设备管理中设置。

| 备管  | 查理       |        |              | 修改设备    |                                            | *     |
|-----|----------|--------|--------------|---------|--------------------------------------------|-------|
|     |          |        |              | *设备序列号  | ZX12345123                                 |       |
| 设备序 | 列号、名称    | Q      |              | 设备类型    | AI 动态人脸设备                                  | ~     |
| +添加 | ●门禁参数    | 同步天(周  | 即时段          |         |                                            |       |
|     | □ 设备序列   | 制号     | 设备名称 👘 型号    | 设备型号    |                                            |       |
| 1   | AI06123  | 456787 | 1            | *设备名称   | 研发                                         |       |
| 2   | 123      |        | 123          | * 所屋部门  | test 产品部 生产部 研发部 财务部 销售部                   |       |
| 3   | □ AI05_M | C_001  | AI05_MIC_001 | THERE'S | соосу иние, то не, клосие, коо не, кателе. |       |
| 4   | □ ZX1234 | 5123   | 研发           | 所属楼栋    |                                            |       |
| 5   | TIMY88   |        | 门禁           |         | 仅用于可视对讲功能                                  |       |
| 显示第 | 1至5项,共5  | 项      |              | 设备IP    | 219.134.216.54                             |       |
|     |          |        |              | 设备管理员   |                                            |       |
|     |          |        |              |         | 请确认设备管理员是否已经录入了指纹或人脸                       |       |
|     |          |        |              | 超级用户    |                                            |       |
|     |          |        |              |         | 请确认设备管理员是否已经录入了指纹或人脸                       |       |
|     |          |        |              | 电梯总层数   | 32                                         |       |
|     |          |        |              | 备注      |                                            |       |
|     |          |        |              |         |                                            | 11    |
|     |          |        |              |         |                                            | 取消 保存 |
|     |          |        |              |         |                                            |       |

## 7 系统功能设置

7.1 考勤设备管理

系统功能设置>考勤设备管理,进入考勤机列表页面,可进行新增/修改考勤机、查看考 勤机日志、初始化重新下发人员、删除点击页面右上角的新增按钮,进入考勤机新增页面。

| 亨列 | 号、名称 Q       | , initi   | ۵)    |    |                 |    |                     |           |     |  |
|----|--------------|-----------|-------|----|-----------------|----|---------------------|-----------|-----|--|
| 添加 |              |           |       |    |                 |    |                     |           | 2   |  |
|    | 设备号          |           | 设备名称  | 型号 | IP地址 🕴          | 状态 | 最后连接时间              |           |     |  |
| 1  | ZX1004280521 | THE OWNER | 前台考勤机 |    | 119.122.115.153 | 离线 | 2018-10-17 09:37:00 | ◎指令列表 ◎修改 | 會删除 |  |

登记考勤机信息,点击【保存】,即可完成考勤机新增操作。

注: ①同一考勤机序列号不允许重复登记; ②考勤机登记完成,自动下发考勤机所属部门人 员到考勤机,若没有选择考勤机所属部门,将默认下发所有企业人员到考勤机

| 添加考勤设备 |                        | ×  |
|--------|------------------------|----|
| 设备序列号  |                        |    |
| 考勤机型号  |                        |    |
| 设备名称   |                        |    |
| 所属部门   |                        |    |
| 考勤机IP  |                        |    |
| 考勤机管理员 | 這确认考勤机管理品具否已经录入了指纹或人 睑 |    |
| 备注     |                        | 7  |
|        | 取消                     | 保存 |

| 设备  | 序列号. | 名称 Q首         | 询                  |    |          |      |                |        |                     |                 |
|-----|------|---------------|--------------------|----|----------|------|----------------|--------|---------------------|-----------------|
| +添J | 0    | 0门禁参数 同步天(周   | ))时段               |    |          |      |                |        |                     |                 |
|     |      | 设备序列号         | 设备名称               | 型号 | 类型       | 拨号模式 | IP地址           | 状态     | 最后连接时间              | 操作              |
| 1   |      | AI06123456787 | 1                  |    | AI 动态人脸机 | -    | 113.116.193.10 | 1825 C | 2022-04-08 16:23:04 | ◎指令列表   ◎用户列表   |
| 2   |      | 123           | 1 <mark>2</mark> 3 |    | 机        | 122  |                | 255    | -                   | ◎ 指令列表   ◎ 用户列表 |
| 3   |      | AI05_MIC_001  | AI05_MIC_001       |    | AI 动态人脸机 | -    | 116.7.97.81    | 255 C  | 2022-09-23 13:52:14 | 『指令列表』『用户列表     |
| 4   |      | ZX12345123    | 研发                 |    | AI 动态人脸机 | -    | 219.134.216.54 | 在线     | 2024-04-02 10:36:53 | ●查看监控 ②指令列表     |
| 5   |      | TIMY8880800   | 门禁                 |    | AI 动态人脸机 | -    | 219.134.216.54 | 業総     | 2024-03-30 17:52:54 | @指令列表   @用户列表   |

对于已开启可视对讲功能且在线的设备,可以点击"监控"按钮查看视频。

| 设备管 | 官坦  | £             |              |      |          |      |                |        |                     |               |       |
|-----|-----|---------------|--------------|------|----------|------|----------------|--------|---------------------|---------------|-------|
| 设备序 | 咧号、 | 名称 Q查         | 询            |      |          |      |                |        |                     |               |       |
| +添加 |     | X门禁参数 同步天(周   | ))时段         |      |          |      |                |        |                     |               |       |
|     |     | 设备序列号         | 设备名称         | 型号 👙 | 类型       | 拨号模式 | IP地址 🕴         | 状态     | 最后连接时间              | 操作            |       |
| 1   |     | AI06123456787 | 1            |      | AI 动态人脸机 | -    | 113.116.193.10 | 畿      | 2022-04-08 16:23:04 | 记指令列表         | ③用户列表 |
| 2   |     | 123           | 123          |      | 机        | -    |                |        |                     | <b>尼</b> 指令列表 | ③用户列表 |
| 3   |     | AI05_MIC_001  | AI05_MIC_001 |      | AI 动态人脸机 | -    | 116.7.97.81    | 1995 B | 2022-09-23 13:52:14 | <b>尼</b> 指令列表 | ③用户列表 |
| 4   |     | ZX12345123    | 研发           |      | AI 动态人脸机 | -    | 219.134.216.54 | 在线     | 2024-04-02 10:36:53 | ■查看监控         | ☑指令列表 |
| 5   |     | TIMY8880800   | 门禁           |      | AI 动态人脸机 | -    | 219.134.216.54 | 商建設    | 2024-03-30 17:52:54 | ③指令列表         | ③用户列表 |

单击"用户列表"按钮可以查看机器上注册的人员信息。

7.2 考勤参数配置

● 考勤参数配置

系统功能设置>考勤参数配置,进入考勤参数配置页面,配置考勤参数,点击【保存】, 即可完成配置操作。

| 動参数配置<br>请假     | 类型配置 | 休假   | 事由配置 衤   | 卜签类型设     | 置 出差事由配置 | 加班类型设置 | 文化程度配置 | 工种配置 | 岗位配置 |  |
|-----------------|------|------|----------|-----------|----------|--------|--------|------|------|--|
| 迟到:             | 迟到   | 5    | 分钟忽略不计   |           |          |        |        |      |      |  |
| 早退:             | 早退   | 5    | 分钟忽略不计   |           |          |        |        |      |      |  |
| 上班:             | 提前   | 60   | 分钟开始打卡   | , 60      | 分钟结束打卡   |        |        |      |      |  |
| 下班:             | 提前   | 60   | 分钟开始打卡   | , 60      | 分钟结束打卡   |        |        |      |      |  |
| 锁定:             | 距今   | 60   | 天前排班自动   | 锁定        |          |        |        |      |      |  |
| App通讯录权限:       | 显力   | 所有   | ,        |           |          |        |        |      |      |  |
| 考動机初始化指令密<br>码: |      | • (# | 制除或初始化考试 | 動机需要<br>輸 | 入该密码)    |        |        |      |      |  |
|                 |      |      |          |           | 雨栗 仍友    | 2      |        |      |      |  |

● 请假类型配置

系统功能设置>请假类型配置,进入请假类型配置列表页面,可新增、删除请假类型。

| 勤参          | 数配置 | 请假类型配置 | 休假事由配置 | 补签类型设置 | 出差事由配置 | 加班 | 类型设置 | 文化程度配置 | 工种配置 | 岗位配置 |   |  |
|-------------|-----|--------|--------|--------|--------|----|------|--------|------|------|---|--|
| <b>+</b> 添加 | 0   |        |        |        |        |    |      |        |      |      | C |  |
|             | 名称  |        |        |        |        |    | 操作   |        |      |      |   |  |
| 1           | 事假  |        |        |        |        |    | 會删除  |        |      |      |   |  |
| 2           | 病假  |        |        |        |        |    | 會删除  |        |      |      |   |  |

● 休假事由配置

系统功能设置>休假事由配置,进入休假事由配置列表页面,可新增、删除休假事由。

| 勤多          | 數配置 | 请假类型配置 | 休假事由配置 | 补签类型设置 | 出差事由配置 | 加到王 | 类型设置 | 文化程度配置 | 工种配置 | 岗位配置 |   |  |
|-------------|-----|--------|--------|--------|--------|-----|------|--------|------|------|---|--|
| <b>+</b> 添カ | α   |        |        |        |        |     |      |        |      |      | C |  |
|             | 名称  |        |        |        |        |     | 操作   |        |      |      |   |  |
| 1           | 年假  |        |        |        |        |     | 會删除  |        |      |      |   |  |
| 2           | 产假  |        |        |        |        |     | 會删除  |        |      |      |   |  |

● 补签类型配置

系统功能设置>补签类型配置,进入补签类型配置列表页面,可新增、删除补签类型。

| <b>新新教</b> | 鈔配置 | 请假类型配置 | 休假事由配置 | 补签类型设置 | 出差事由配置 | 加班 | 类型设置 | 文化程度配置 | 工种配置 | 岗位配置 |        |
|------------|-----|--------|--------|--------|--------|----|------|--------|------|------|--------|
| ●添加        | 0   |        |        |        |        |    |      |        |      |      | S III. |
|            | 名称  |        |        |        |        |    | 操作   |        |      |      |        |
| 1          | 漏卡  |        |        |        |        |    | 會删除  |        |      |      |        |

● 出差事由配置

系统功能设置>出差事由配置,进入出差事由配置列表页面,可新增、删除出差事由。

| 创参  | <b>≥数配</b> 置 | 巴<br>王 |        |        |        |    |      |        |      | # 首  | 页 > 考 | 勤参数      |
|-----|--------------|--------|--------|--------|--------|----|------|--------|------|------|-------|----------|
| 勤参  | 徵配置          | 请假类型配置 | 休假事由配置 | 补签类型设置 | 出差事由配置 | 加班 | 类型设置 | 文化程度配置 | 工种配置 | 岗位配置 |       |          |
| ╋添加 |              |        |        |        |        |    |      |        |      |      | S     | <b>•</b> |
|     | AT Sh        |        |        |        |        |    |      |        |      |      |       |          |
|     | 古称           |        |        |        |        |    | 操作   |        |      |      |       |          |

#### 7.3 公司信息设置

系统功能设置>公司信息设置,修改企业信息,修改完成点击页面中的【保存】。

| 公司信息 |                         |
|------|-------------------------|
| 公司名称 | gwj                     |
| 公司代码 |                         |
| 公司简称 | test                    |
| 时区   | Asia/Shanghai           |
| 联系电话 | 15527857811             |
| 邮箱地址 |                         |
| 公司地址 |                         |
| 备注   |                         |
| 功能   | ☑ 考勤 ☑ 门禁 ☑ 可视对讲 ☑ 电梯控制 |
|      | 保存                      |

您可以在这里开启或关闭可视对讲、电梯控制等功能。

7.4 组织结构管理

系统功能设置>组织结构管理,点击页面右上角的 〕,进行一级部门的创

建,创建成功可以通过点击操作栏中的 24编辑进行部门信息修改, 2000年 进行部门删除,

■ 新增下级 进行下级部门的新增。

#### 注: 相同节点下部门名称不允许重复

| 组织机构管理 |      |      |      |                  | 骨 首页 > 组织机构管理 |
|--------|------|------|------|------------------|---------------|
| +添加    |      |      |      |                  |               |
| 部门名称   | 机构代码 | 部门电话 | 部门描述 | 操作               |               |
| ▼ 智控云  |      |      |      |                  |               |
| 人事部    |      |      |      | <b>了修改   會删除</b> |               |
| 研发部    |      |      |      | <b>了修改   會删除</b> |               |
| 财务部    |      |      |      | <b>了修改   會删除</b> |               |
| 销售部    |      |      |      | <b>了修改   會删除</b> |               |
| 采购部    |      |      |      | <b>了修改   會删除</b> |               |
| 生产部    |      |      |      | <b>③修改   會删除</b> |               |

#### 7.5 打卡区域管理

系统功能设置>打卡区域管理。可以设置手机 app 地理打卡的打卡区域。

|                        | 添加打卡区域   |                                                                                                    |                                                                                           |                                                                                                    | ×        |
|------------------------|----------|----------------------------------------------------------------------------------------------------|-------------------------------------------------------------------------------------------|----------------------------------------------------------------------------------------------------|----------|
| 初卞区现官理<br>城市名、具体地址 Q查询 | 家圳市。第首梅北 | ◎ 景田<br>● 景田                                                                                                    | ● 连花山公园 路<br>山顶展厅<br>● 连花山公园-A区                                                           | 建築 建築 建築                                                                                                    | <b>询</b> |
| *添加                    |          | 新<br>洲<br>路                                                                                                    | 少年宫-红荔路 ④莲花                                                                               |                                                                                                    | 华新       |
| 城市名                    |          | (₩)莲花西                                                                                                    | 「 「 「 「 「 「 「 「 「 「 」 「 」 」 「 」 」 「 」 」 「 」 」 」 「 」 」 」 」 」 」 」 」 」 」 」 」 」 」 」 」 」 」 」 」 |                                                                                                    | ₽⊴≈ 创建时间 |
|                        | 日月5時4년   | (日本日本)<br>(日本日本)<br>(日本)<br>(日本)<br>(<br>)<br>(<br>)<br>(<br>)<br>(<br>)<br>(<br>)<br>(<br>)<br>(<br>)<br>( | ・ メジョボカ京府 ・ ・ ・ ・ ・ ・ ・ ・ ・ ・ ・ ・ ・ ・ ・ ・ ・ ・ ・                                           | 6倍減<br>単価化①<br>単価化<br>単価化<br>単価化<br>単価化<br>単価化<br>単価化<br>()<br>()<br>()<br>()<br>()<br>()<br>()<br>()<br>()<br>()<br>()<br>()<br>() | 28       |
|                        | 区域名称     | 深圳市福田区深南大道                                                                                                    | 有效范围                                                                                      | 100                                                                                                    |          |
|                        | 经度       | 114.058385                                                                                                    | 纬度                                                                                        | 22.545486                                                                                                    |          |
|                        |          |                                                                                                    |                                                                                           | 取消保                                                                                                    | 存        |

7.6 用户账号管理

系统功能设置>用户账号管理,点击页面右上角的 《新增用户》,进入管理账号新 增页面,新增步骤见下图图解。

| 用户账号        |                                                                        | ×    |
|-------------|------------------------------------------------------------------------|------|
| 手机号码        |                                                                        | 选择   |
| 登录蜜码        | 不填则使用app密码                                                             |      |
| T 功能模块<br>9 | <ul> <li>□ ▲ 人事档案管理</li> <li>□ ▲ 人员考勤管理</li> <li>□ ■ 系统功能设置</li> </ul> |      |
| 1 用户描述      |                                                                        | 1    |
|             |                                                                        | 取消保存 |

#### 7.7 考勤月份管理

系统功能设置>考勤月份管理,可以定义每个月的启始和结束日期。

| き勤             | 月份管理       |                           |            |    | <b>#</b> 1       | 页 > 考 | 勤月份管         |
|----------------|------------|---------------------------|------------|----|------------------|-------|--------------|
| <del>1</del> 新 | <b>着月份</b> |                           |            |    |                  | C     | <b>III</b> • |
|                | 考勤月份       | 开始日期                      | 结束日期       | 备注 | 操作               |       |              |
| 1              | 2018-10    | 20 <mark>1</mark> 8-10-01 | 2018-10-31 |    | <b>③修改   面删除</b> |       |              |

7.8 节假日设置

系统功能设置>节假日管理,可以定义节假日的开始和结束日期。

| 节假  | 日设置           |     |
|-----|---------------|-----|
|     | Q 查询          |     |
| +添  | яа<br>        |     |
|     | 日期            | 备注  |
| 1   | 2022-04-30    | 劳动节 |
| 2   | 2022-05-01    | 劳动节 |
| 3   | 2022-05-02    | 劳动节 |
| 4   | 2022-05-03    | 劳动节 |
| 5   | 2022-05-04    | 劳动节 |
| 6   | 2022-04-03    | 清明节 |
| 7   | 2022-04-04    | 清明节 |
| 8   | 2022-04-05    | 清明节 |
| 显示。 | i1 至 8项,共 8 项 |     |

7.9 楼栋管理

系统功能设置>楼栋管理。

楼栋的作用:开启可视对讲的选择房号模式之后,人脸机属于哪一栋,就会把这一栋的 室内机下发至人脸机。例如,人脸机属于1栋,启用这种模式之后,1栋的室内机房号就会 下发至这台人脸机。人脸机属于1栋和2栋,启用这种模式之后,1栋和2栋的室内机房号 就会下发至这台人脸机。

| ④ 人员档案管理 | <   | 楼栋管理  |      |
|----------|-----|-------|------|
| 國人员考勤管理  | <   |       |      |
| ➡ 对讲管理   | <   |       |      |
| 同 人名门禁管理 | e e | 楼栋    | 部门进步 |
|          |     | ▼ gwj |      |
| 国 电梯控制   | <   | 1栋    |      |
| 京統功能设置   | ~   | 22    | asd  |
| 0 设备管理   |     | 23423 |      |
| O 考勤参数配置 |     |       |      |
| O 公司信息设置 |     |       |      |
| O 组织结构管理 |     |       |      |
| O 打卡区域管理 |     |       |      |
| O 用户账号管理 |     |       |      |
| O 考勤月份管理 |     |       |      |
| O 节假日设置  |     |       |      |
| 0 楼栋管理   |     |       |      |
| ◎ 访客管理   | <   |       |      |

### 8 访客管理

注: 如需使用此功能,请开启访客二维码功能

在 机器上,点击菜单-系统设置-高级设置-二维码,将其设置为"访客二维码"。 而且 目前这个功能只适合我们的动态人脸设备

8.1 二维码开门授权

| 姓名、编号、手机 | 所属部门所有部门 | Q查询  |        |          |      |
|----------|----------|------|--------|----------|------|
| □ 登记号    | ≑ 编号     | ▲ 姓名 | ⇒ 所属部门 | ↓ 操作     | 授权机器 |
| 0 1      | 1        | 81   | test   | ■访春二维码授权 | 研发   |
| 3        | 3        | ууу  | 财务部    | ■访客二维码授权 |      |
| 7        | 7        | gwj  | test   | ■访客二维码授权 |      |
| 8        | 8        | gwj  | test   | ■访客二维码授权 |      |
| 9        | 9        | g123 | test   | ■访客二维码授权 |      |
| 22       | 22       | q    | test   | ■访客二维码授权 |      |
| 66       | 66       | g    | test   | ■访客二维码授权 |      |
| 99       | 99       | abc  | test   | ■访客二维码授权 |      |
| 100      | 100      | ZZZ  | test   | ●访客二维码授权 |      |

|    |             |     | 访客二维码授权 |              | ×        |
|----|-------------|-----|---------|--------------|----------|
| "维 | 码开门授权       |     | 二维码授权   | × 研发         |          |
|    | 、编号、手机 所属部门 |     |         | 1            |          |
|    |             |     |         | AI05_MIC_001 |          |
|    | 登记号         | 编号  | ▲ 姓名    | 研发           | 糜作       |
|    |             |     |         |              | ₽访客二维码授权 |
|    | 3           | 3   |         | 财务部          | ●访客三维码授权 |
|    | 7           | 7   |         | test         | ●访客二维码授权 |
|    | 8           | 8   |         | test         | ●访客二维码授权 |
|    | 9           | 9   |         | test         | ■访客二维码授权 |
|    | 22          | 22  |         | test         | ■访客二维码授权 |
|    | 66          |     |         | test         | ■访客二维码授权 |
|    | 99          | 99  |         | test         | ●访客二维码授权 |
|    |             | 100 |         |              | ●访客二维码授权 |

这部分,请选择用户,然后进行二维码授权,然后选择用户可以使用的设备 在手机应用程序中生成二维码(注意:如果您想使用此功能,请不要忘记启用 对应用户的 app 功能,否则无法登录 app 生成二维码,请参阅第 3.1 章)

8.2 二维码开门记录

这部分会显示二维码扫描记录,谁使用过这个二维码,在哪台设备上使用以及由谁生成 此二维码。

| 二维码开门记录  |                     |                     |            |                     |        |  |  |
|----------|---------------------|---------------------|------------|---------------------|--------|--|--|
| 姓名、编号、手机 | 2024-03-01 00:00:00 | 2024-04-02 23:59:59 | Q 査海 Q 导出  |                     |        |  |  |
| 临时卡号     | 设备序                 | 계号                  | 访客姓名       | 开门时间                | 生成员工姓名 |  |  |
| 14757001 | ZX1234              | 5123                | 1          | 2024-03-21 10:05:47 | 81     |  |  |
| 1607940  | ZX1234              | 5123                | <b>3</b> 8 | 2024-03-21 09:55:33 | 81     |  |  |

#### 8.3 二维码生成记录

该页面显示二维码生成记录,谁为谁生成二维码。

| 维码生成记    | <b></b>             |                  |                                           |      |      |      | # 首页 > 二维码生成        |
|----------|---------------------|------------------|-------------------------------------------|------|------|------|---------------------|
| 姓名、编号、手机 | 2024-03-01 07:00:00 | 2024-04-02 23:59 | 59 Q查询 Q导出                                |      |      |      |                     |
| 生成员工姓名   | 设备序列号               | 访客姓名             | 有效时间                                      | 有效次数 | 直达楼层 | 可选楼层 | 创建时间                |
| 81       | ZX12345123          | 1                | 2024-03-21 00:00:00 ` 2024-03-21 23:59:00 | 1    |      |      | 2024-03-21 10:05:40 |
| 81       | ZX12345123          | 35               | 2024-03-21 00:00:00 ` 2024-03-21 23:59:00 | 1    |      |      | 2024-03-21 09:55:19 |
| 31       | ZX12345123          | 35               | 2024-03-21 00:00:00 ` 2024-03-21 23:01:00 | 3    |      |      | 2024-03-21 09:05:11 |
| 31       | ZX12345123          | 35               | 2024-03-21 00:00:00 * 2024-03-21 23:01:00 | 1    |      |      | 2024-03-21 09:04:36 |
| 81       | ZX12345123          |                  | 2024-03-21 00:00:00 1 2024-03-21 23:01:00 | 1    |      |      | 2024-03-21 09:00:16 |